## Depositing Sample using the ESI Needle Spray Deposition Technique

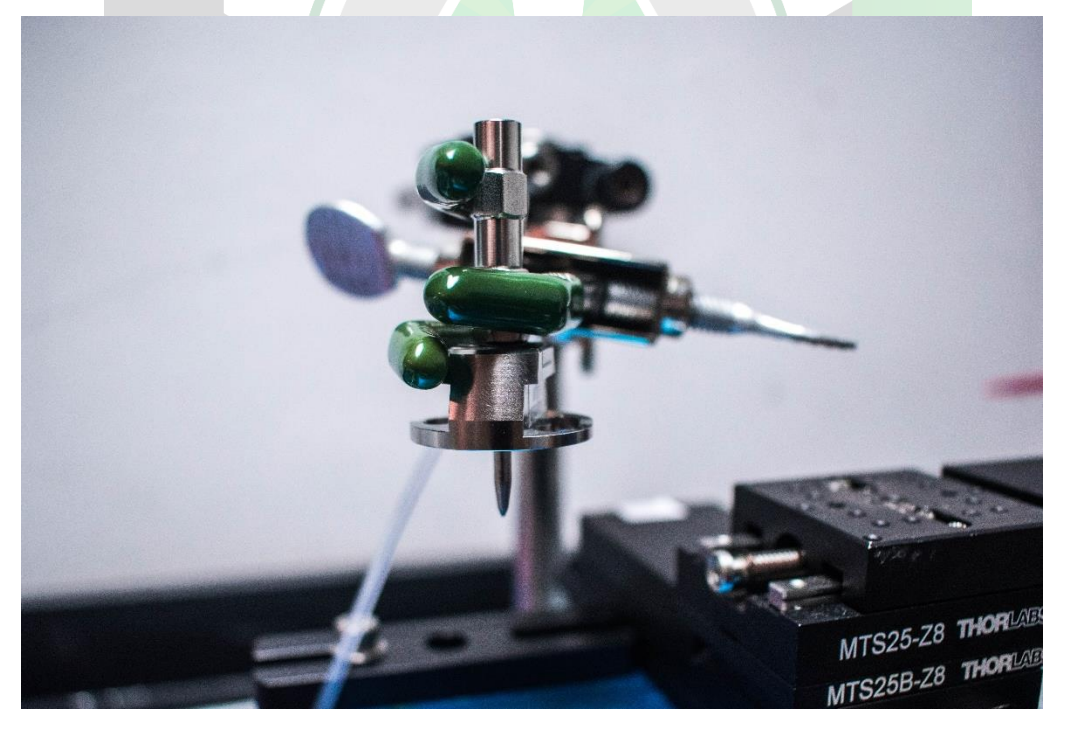

Created by: Marcos A. Barreto Manager: Samuel Hernandez-Rivera

| SOP-01        | Marcos A. Barreto                 | University of Puerto |
|---------------|-----------------------------------|----------------------|
|               | Naihomy Tirado                    | Rico at Mayagüez     |
|               | Tatiana Vega                      |                      |
|               | Tatiana Serrano                   |                      |
|               | Steven Palmer                     |                      |
|               | Maria Villarreal                  |                      |
|               | Edwin Caballero                   |                      |
| Effectivity:  | Depositing Sample using the ESI   | Revised by:          |
| March/23/2022 | Needle Spray Deposition Technique |                      |
| Revised:      |                                   | Approved by:         |

This SOP uses the following:

# Personal Protective Equipment:

### Safety Glasses

- Gloves
- EthanolMethanolDe-ionized Water

Chemicals:

#### Equipment/Materials:

- Kim Wipes
- Syringe Pump 1-channel, 115-V
- 250, 500 μL gas tight Hamilton glass syringes
- Nebulizer support assembly
- Nitrogen gas (cylinder)
- Infusion PEEK tubing
- Laboratory jack

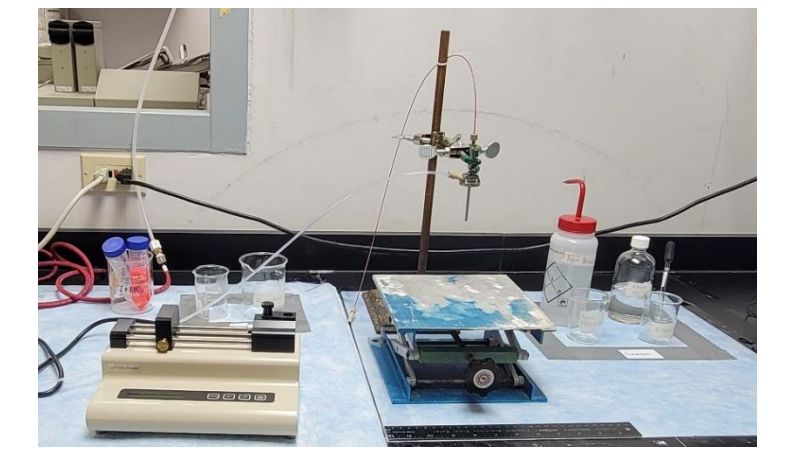

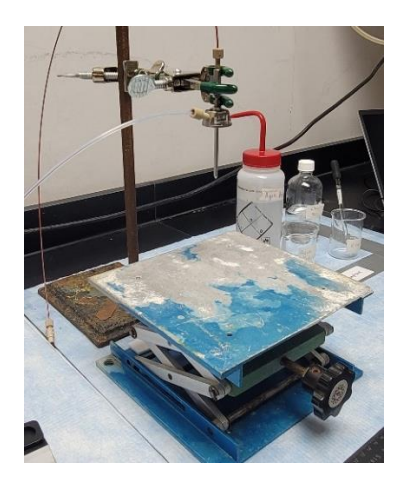

(B)

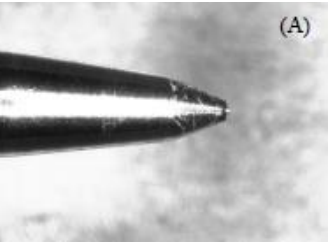

Closer side view of spray needle

Closer top view of spray needle

WARNING: Exercise caution when handling the ESI needle to avoid pinching your fingers. When needle is not in use, always keep tip capped with plastic cover.

#### SETTING UP ESI NEEDLE

1. Open nitrogen gas cylinder by turning tank pressure valve. Pressure at 2200 psi.

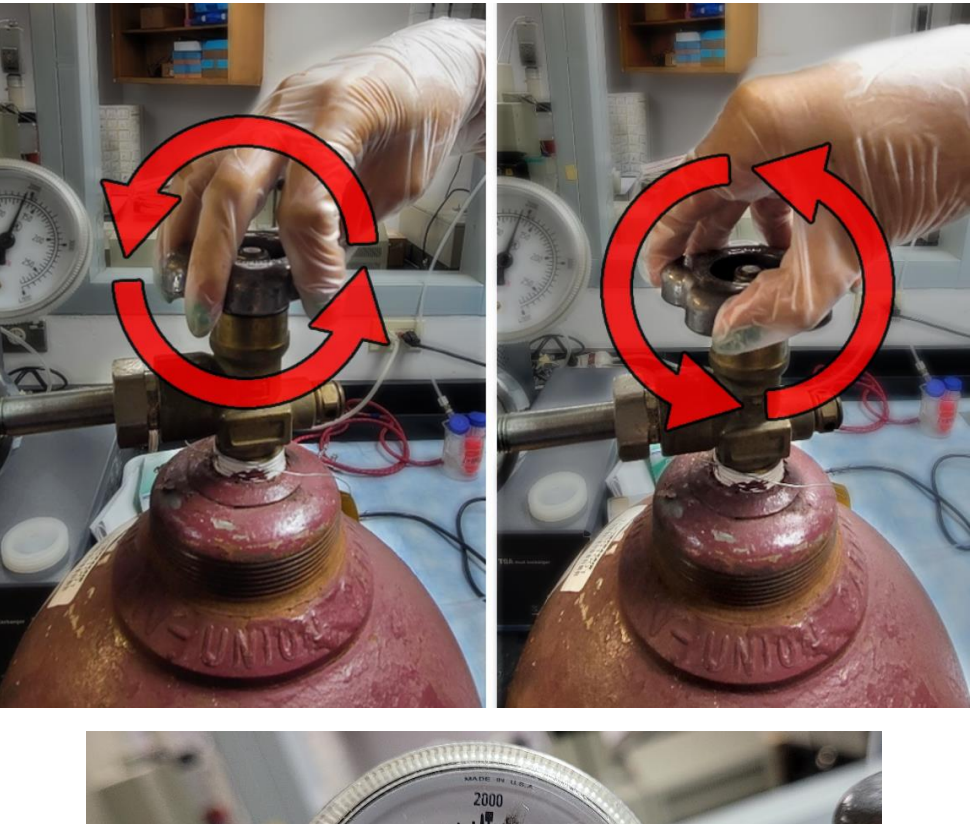

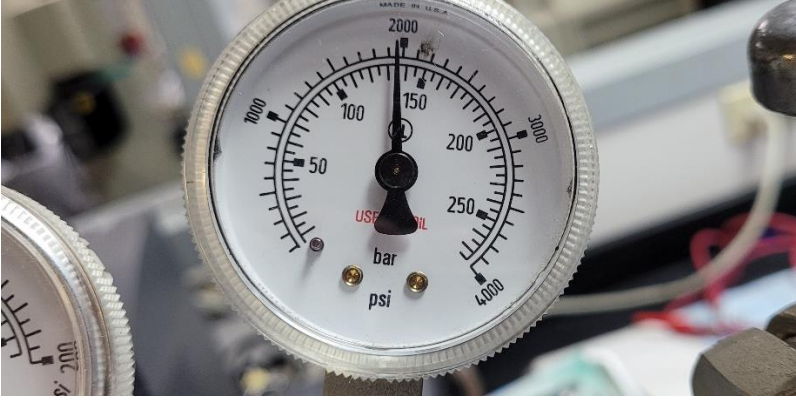

DO NOT USE IF PRESSURE IS BELOW 200 psi

2. Adjust nitrogen pressure to 15 psi using the two-stage regulator. Leave the valve of the 2<sup>nd</sup> gauge closed.

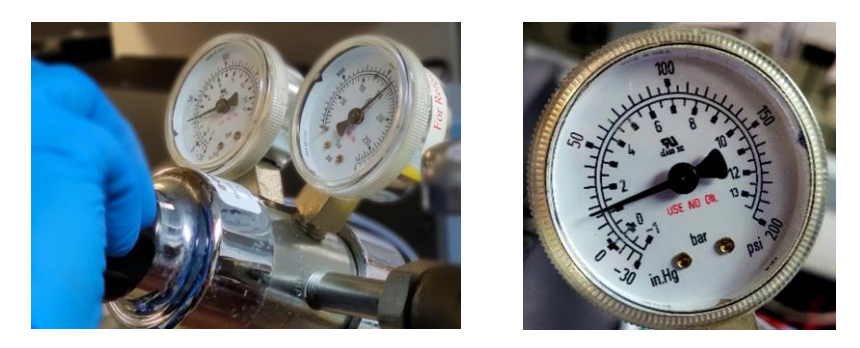

3. Level ESI needle adequately to stand using lab clamps.

Use bubble level.

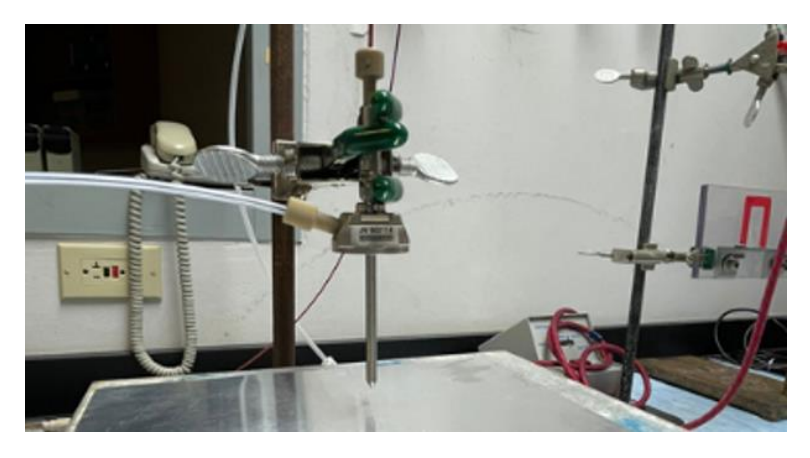

4. Connect nebulizing gas to the ESI Needle while holding the needle.

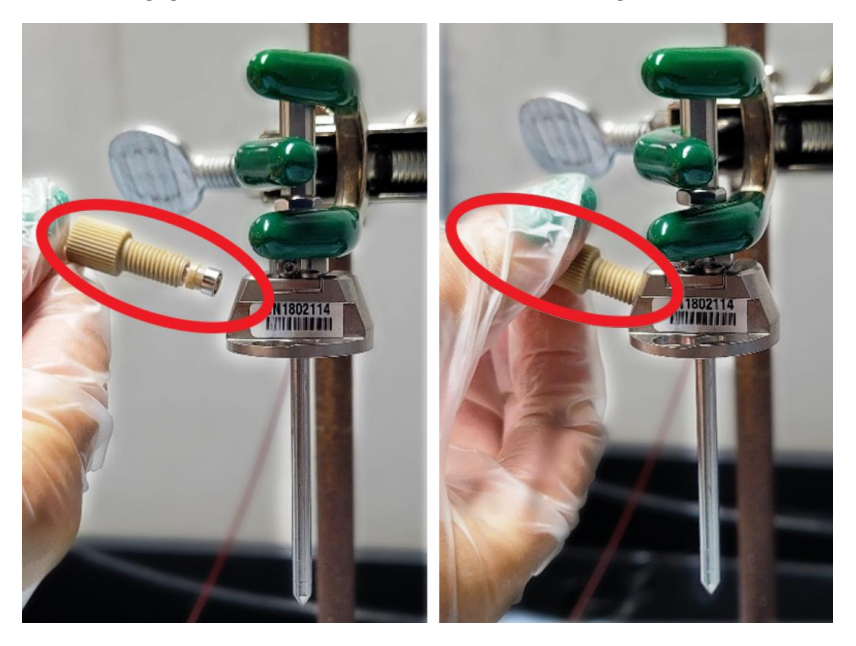

**5. Connect** PEEK infusion tubing through the PEEK super flangeless nut to the ESI needle port. Hand tight the flangeless nut.

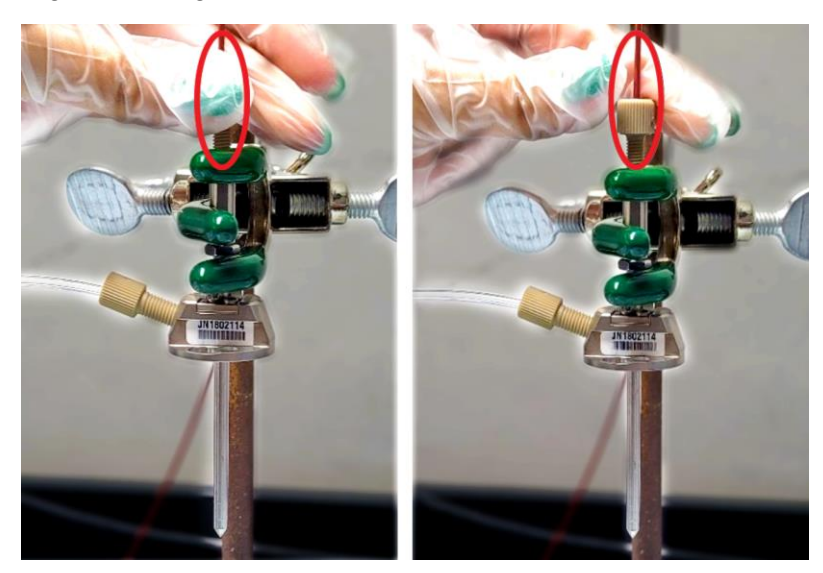

6. Turn ON the Cole Palmer infusion pump. ON/OFF button is located at the back side of the pump.

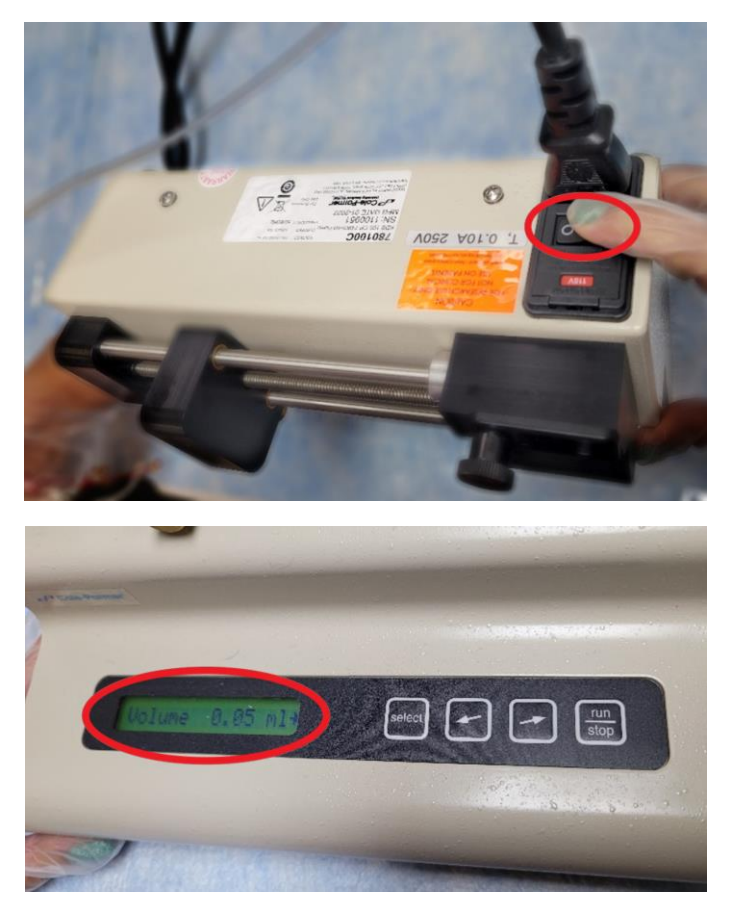

7. Press SELECT button on the pump menu.

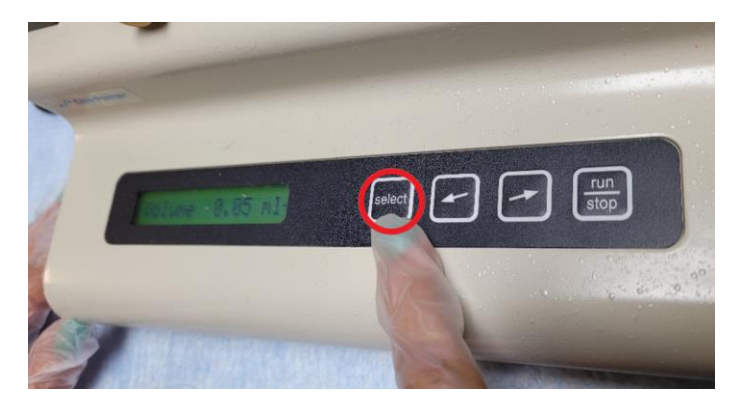

8. Repeat step 7 until Dia Rate Vol appear on the screen.

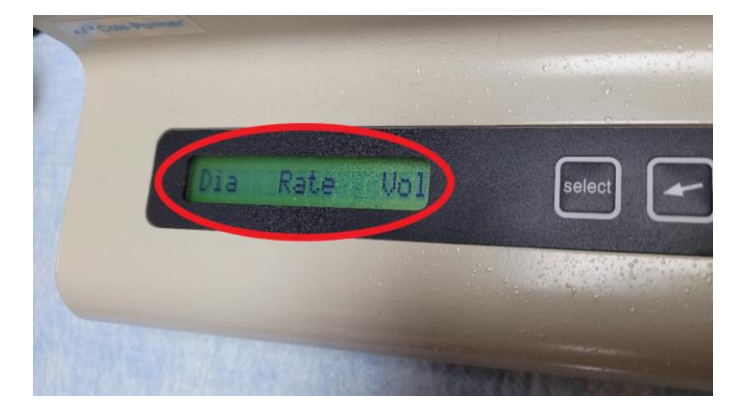

9. Choose "Table" by moving with left and right arrows.

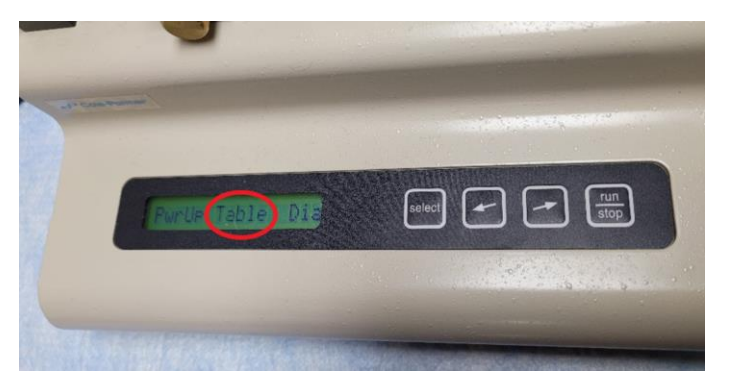

**10. Press** SELECT button on the pump menu.

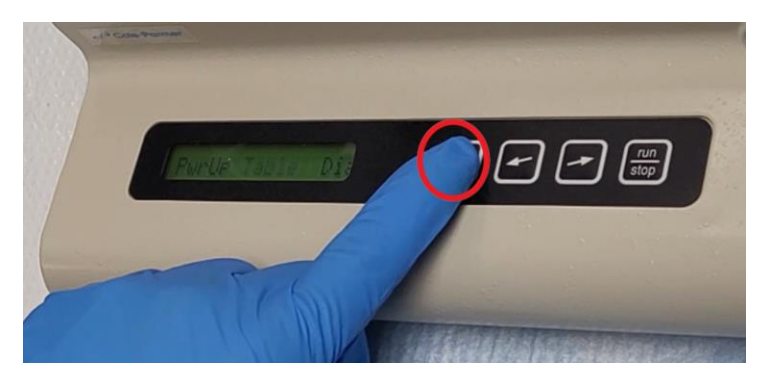

**11. Choose** syringe volume. Current syringe available in Q-042 is the Hamilton model 250  $\mu$ L.

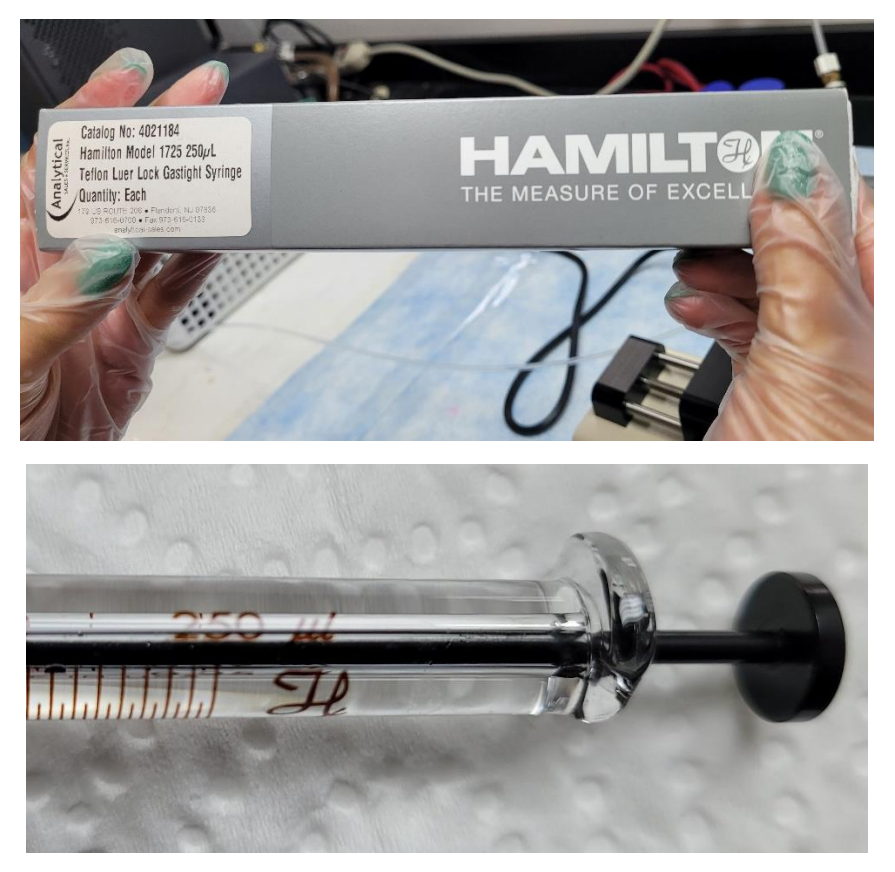

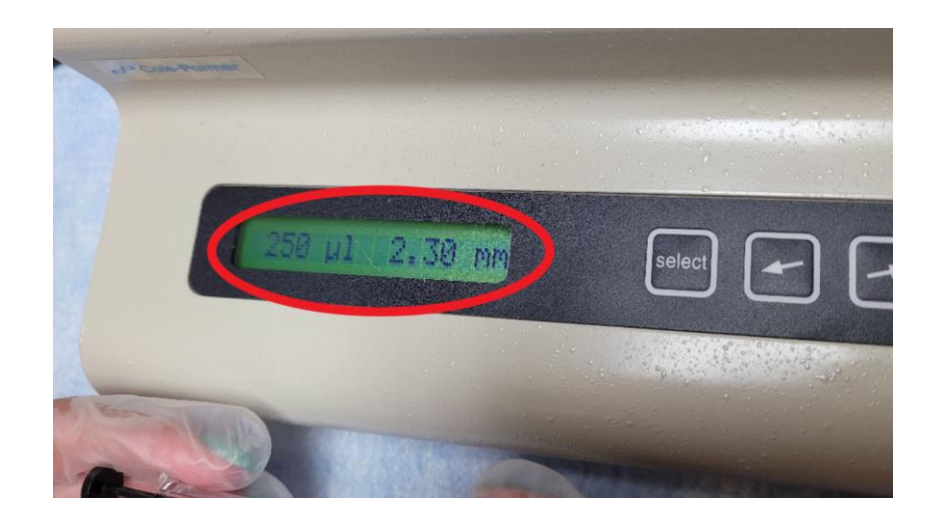

- **12. Press** SELECT button on the pump menu.
- **13. Choose** desired volume to transfer per run.

Click left or right arrow until the desired volume is chosen.

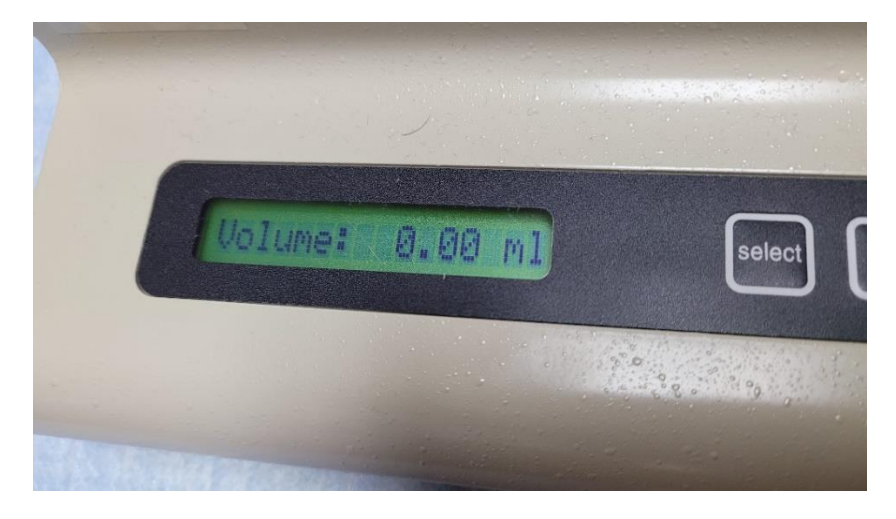

**OPTIONAL:** If 0.00 mL volume is chosen, there is no limit on the amount of volume transferred. User may manipulate manually the pump by pressing the gold button on the pump fixture.

14. Press SELECT button on infusion pump menu.

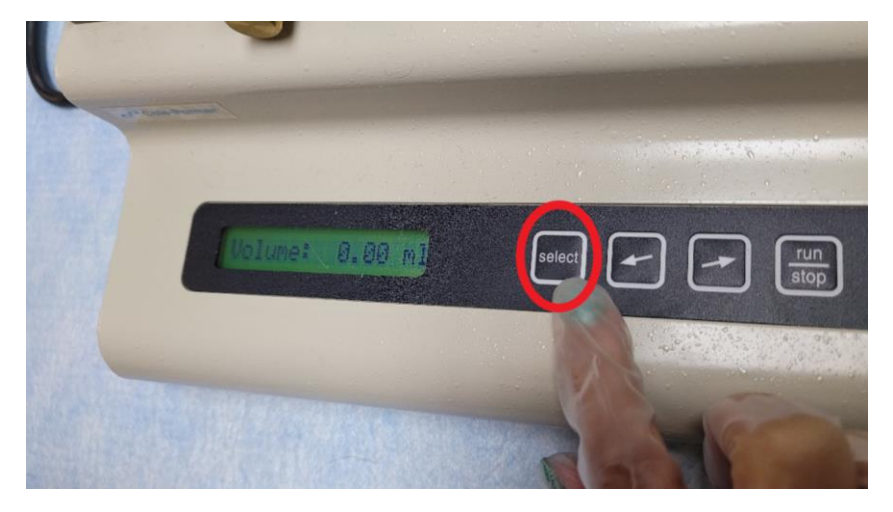

**15. Set** flow rate to  $500 \frac{\mu L}{hr}$  (default) by pressing the SELECT button on select flow rate.

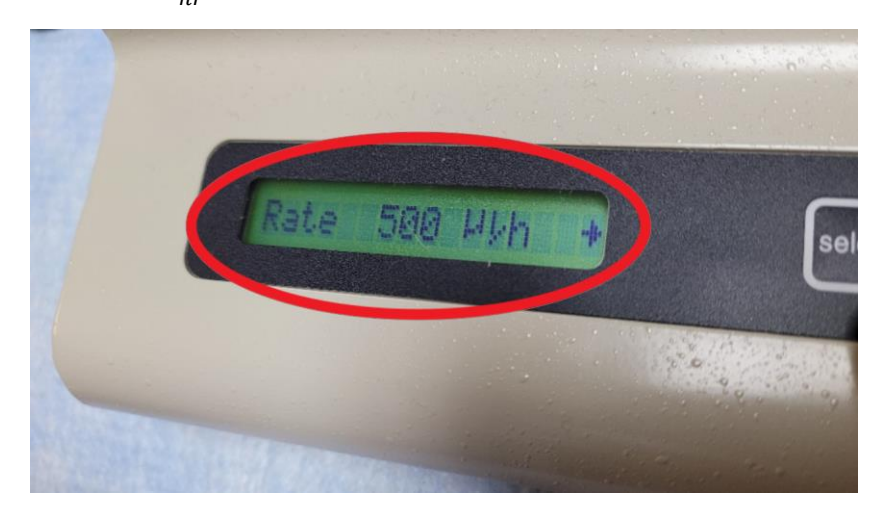

Adjust flow rate depending on the substrate surface.

**16. Press** SELECT on infusion pump menu.

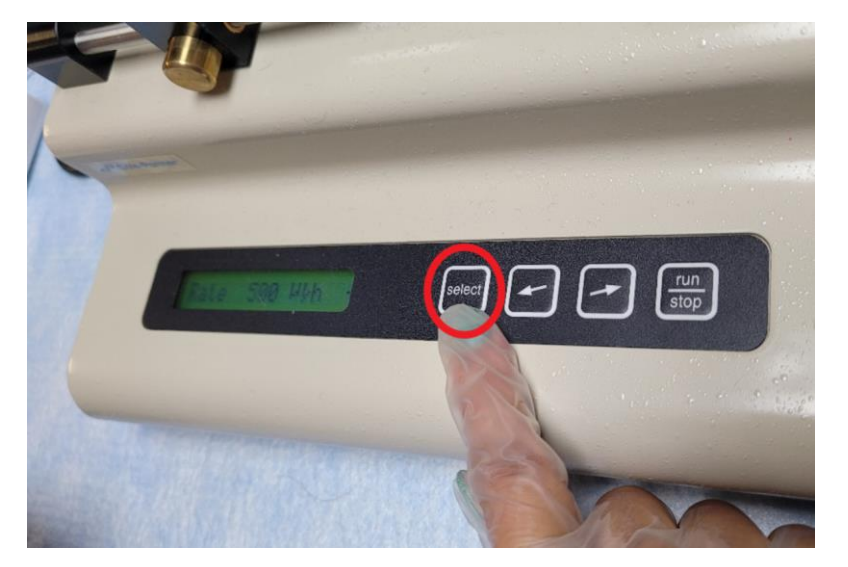

#### DEPOSITING MATERIAL ON SUBSTRATE

1. Collect desired volume of the solution using gas tight syringe.

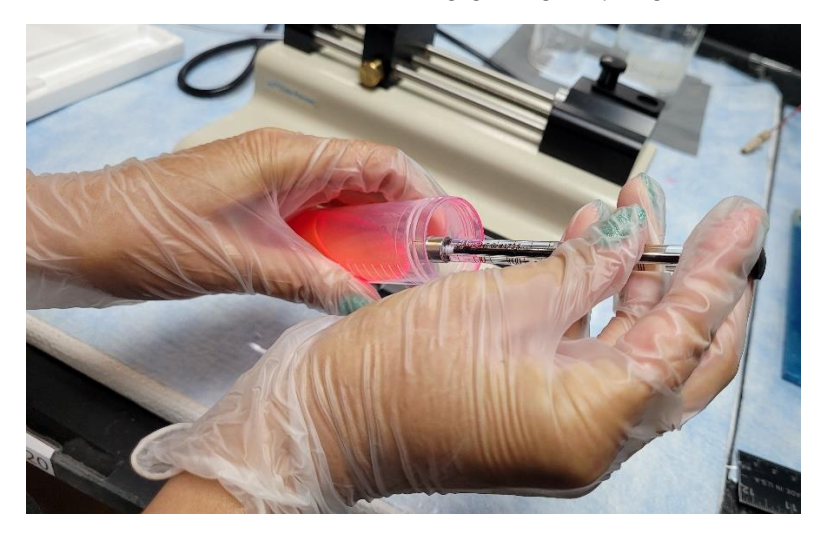

2. Connect pump screw.

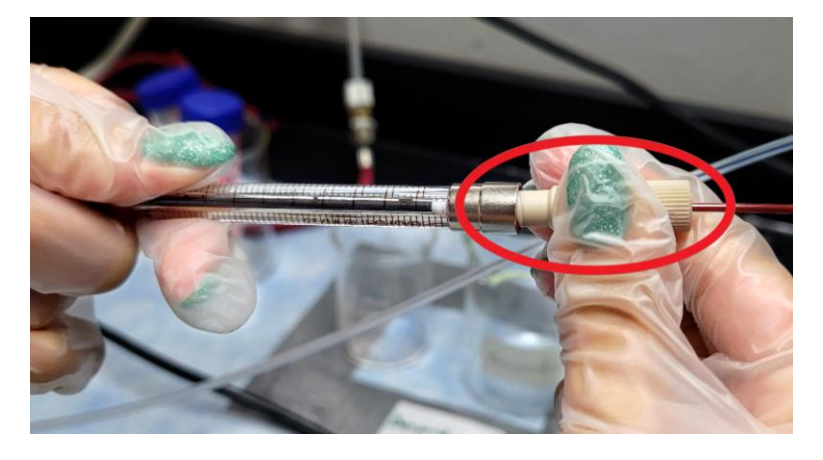

**3. Position** gas tight syringe on the syringe pump.

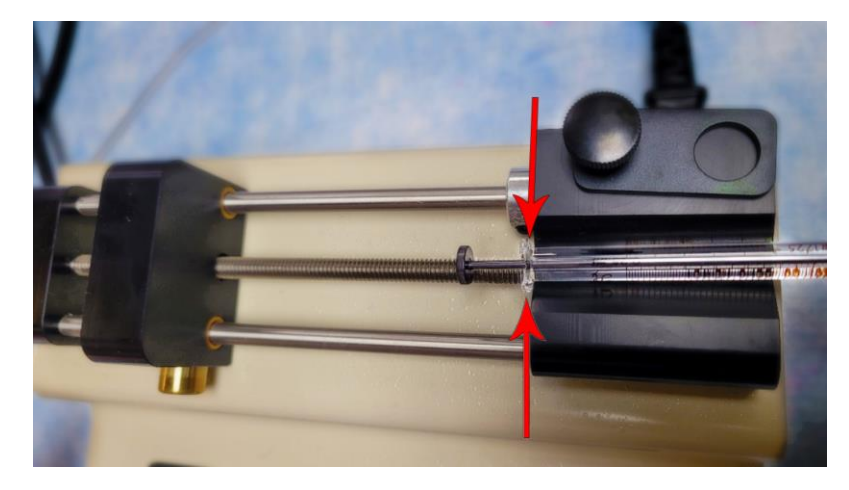

**4. Fix** gas tight syringe using the pump fixture. Adjust pump screw as needed to properly fit the syringe in place.

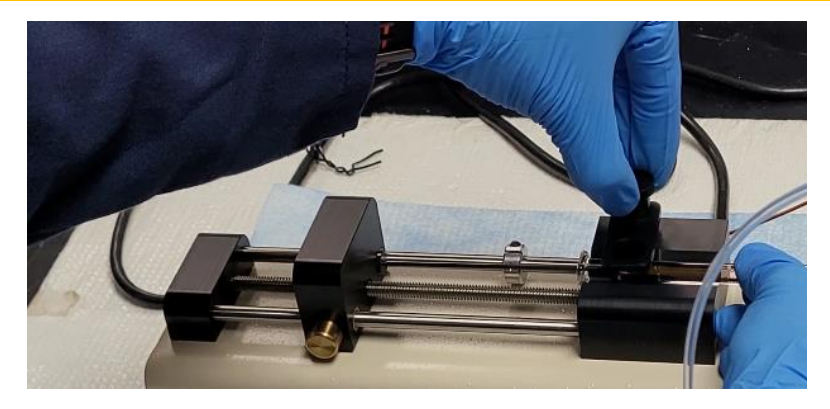

5. Connect syringe to the PEEK infusion tubing via luer lock connections.

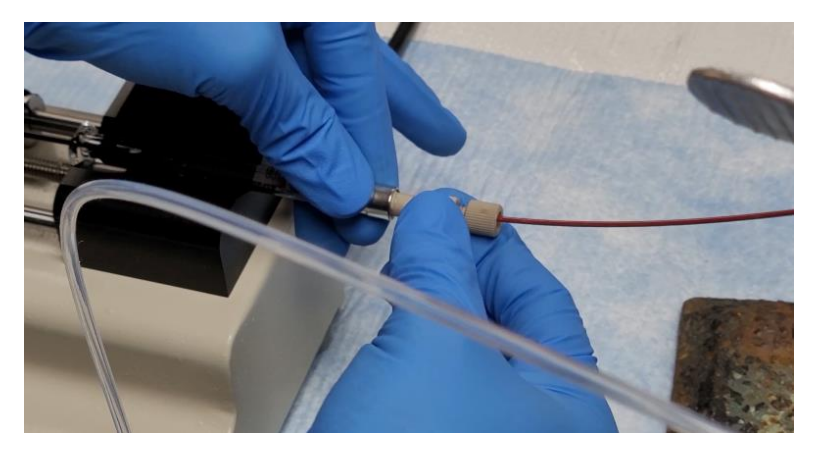

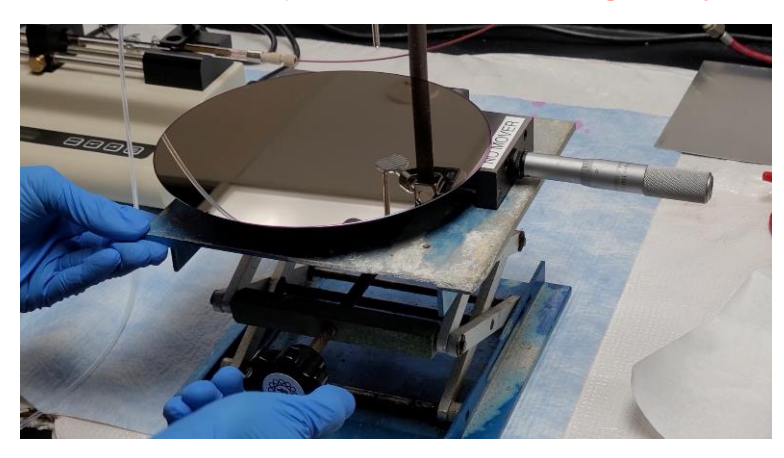

6. Place substrate at 2-cm to the tip of the ESI needle using a lab jack if necessary.

DO NOT TOUCH THE NEEDLE!!!!!!

7. Fill PEEK tubing by holding down the right arrow (→) and RUN/STOP button. The fast forward action is enabled. Release buttons when infusion tubing is filled with the solution.

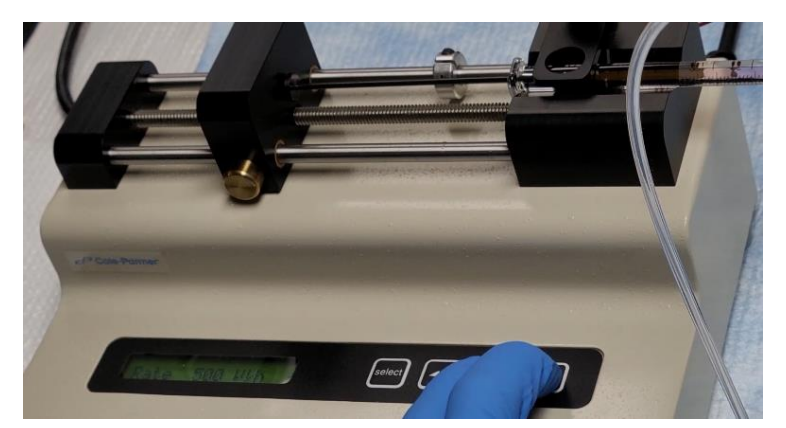

8. Open outlet valve of the nitrogen cylinder (15 psi).

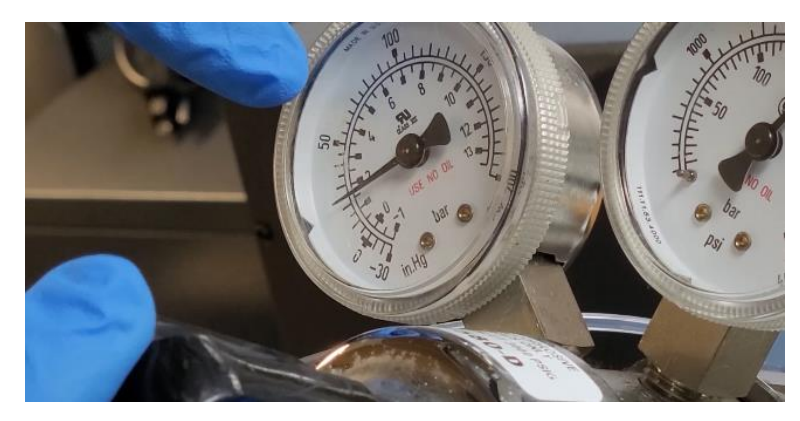

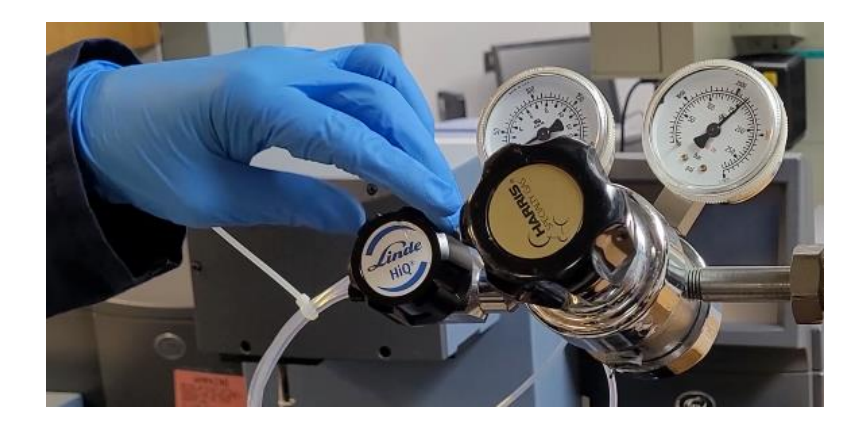

**9. Infuse** material by pressing RUN/STOP button. The material is ready to be dispensed on the substrate.

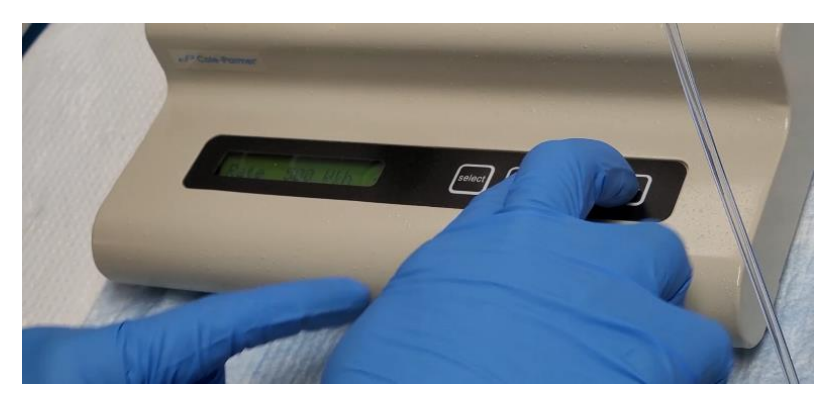

**10. Determine** amount of deposit by using a timer recording the elapsed time between start and finish stage of deposition.

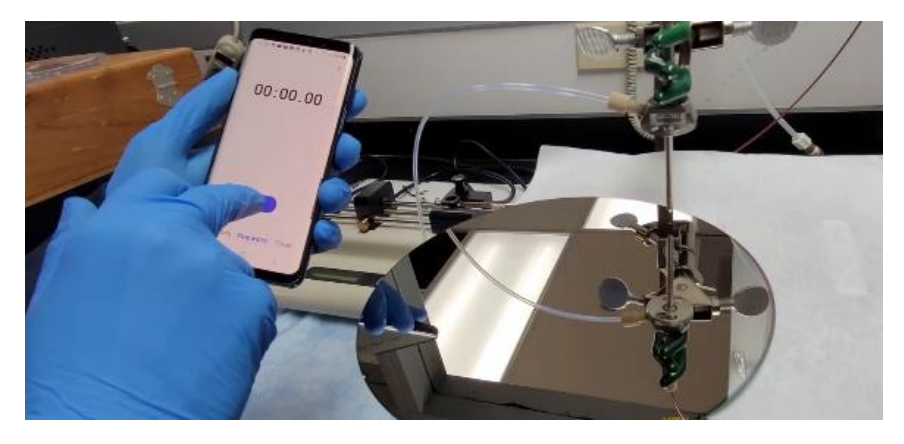

**11. Stop** deposition when completed by simultaneously pressing the RUN/STOP button and closing the valve of the two-stage regulator.

**12. Remove** substrate and store in a suitable container (e.g., petri dish).

#### POST-DEPOSITION CLEAN UP

1. Disconnect syringe from the infusion tubing.

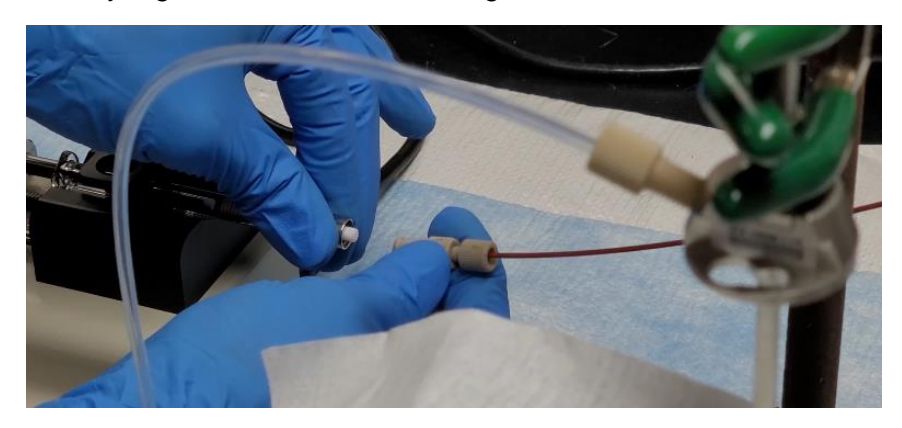

2. Discard residual material inside syringe.

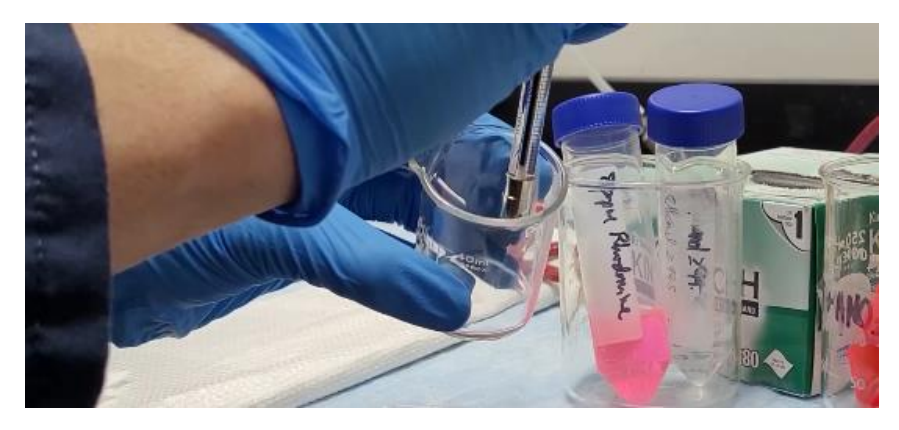

3. Wash syringe with water four (4) times.

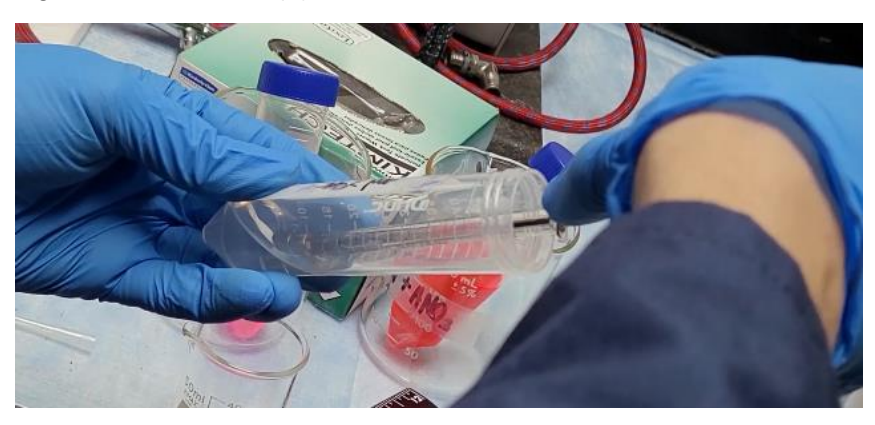

**4. Wash** syringe with ethanol four (4) times.

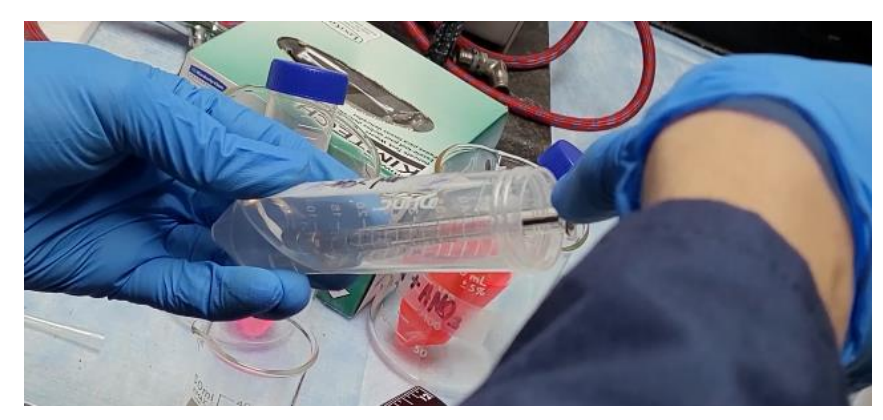

- 5. Clean infusion tubing with ethanol using Pasteur pipette.
- 6. Clean extremely gently the needle tip with ethanol with Kleen wipes.

#### DO NOT THE NEEDLE WITH HANDS!!!!!

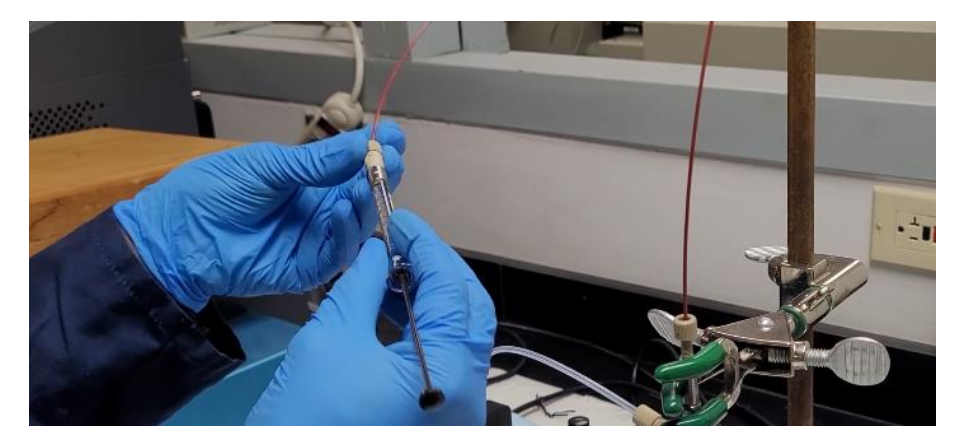

7. Connect syringe to the infusion tubing.

**8. Rinse** tubing with 250  $\mu$ *L* of ethanol.

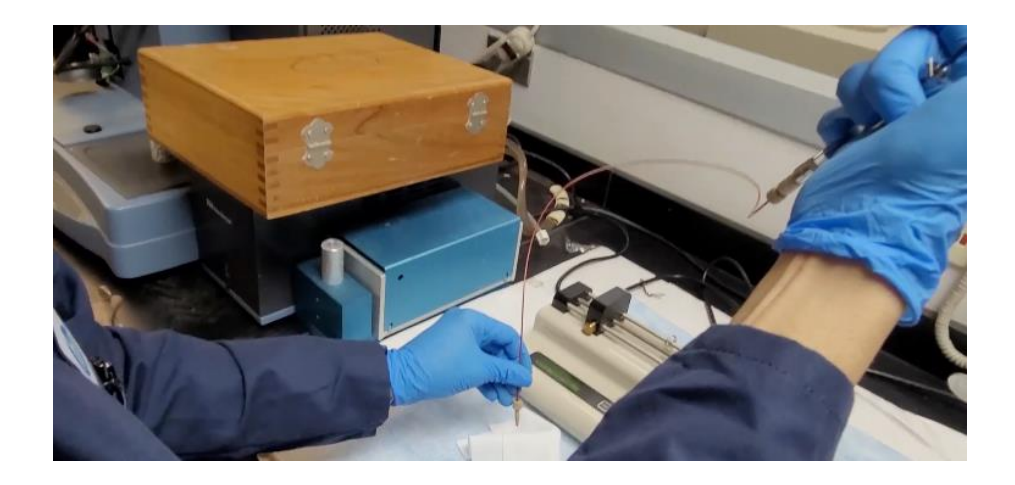

**9. Place** syringe with ethanol on infusion pump and deposit ethanol on a Kim wipe to clean the ESI needle.

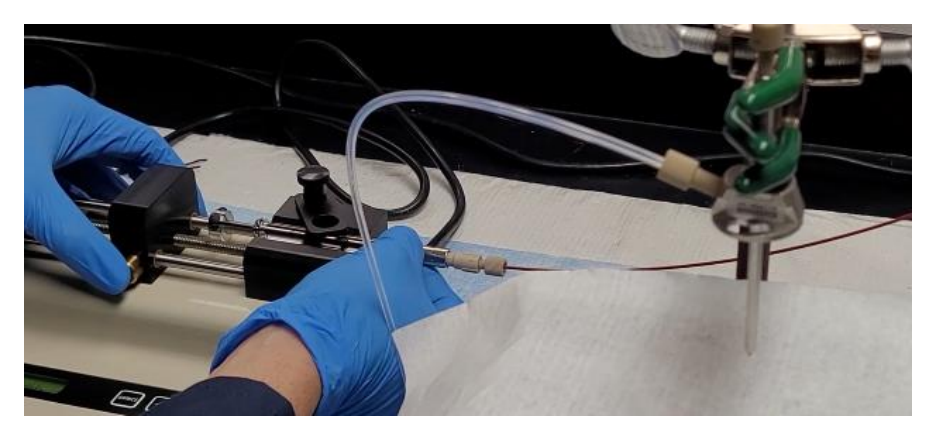

**10. Close** main valve of the nitrogen cylinder.

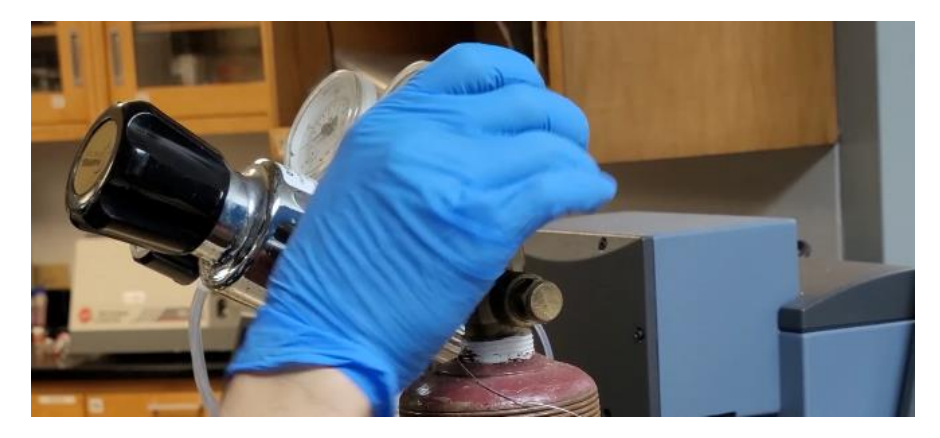

11. Clean areas and dispose materials following established laboratory practices.

12. Power off the pump.

#### VERIFYING ESI SPRAY SYSTEM PERFORMANCE

- 1. Weigh 0.02919 g of Rhodamine 6G/640.
- **2. Place** Rhodamine 6G/640 into a 50-mL PP vial.
- **3. Fill** 50-mL PP vial with Ethanol while mixing the solution until the solid completely dissolved.
- **4.** Collect 250  $\mu$ *L* of marker solution using a Hamilton 250  $\mu$ *L* gas tight syringe.
- 5. Fix syringe in place in the syringe pump.
- 6. Connect the ESI needle using an infusion setup (PEEK).
- 7. Open nitrogen gas cylinder.
- **8.** Adjust nitrogen pressure to 25 psi using the two-stage regulator. Leave the valve of the 2<sup>nd</sup> gauge closed.
- 9. Place Kim Wipe at 1-cm to the tip of the ESI needle using a lab jack if necessary.
- **10. Press** SELECT on the pump menu.
- **11. Choose** the syringe type.
- **12. Set** flow rate to 1000  $\frac{\mu L}{hr}$  by pressing the SELECT button on select flow rate.
- 13. Fill PEEK tubing by holding down the right arrow (→) and RUN/STOP button. The fast forward action is enabled. Release buttons when infusion tubing is filled with the solution.

- **14. Open** outlet valve of the nitrogen cylinder.
- **15. Infuse** material by pressing RUN/STOP button. The material is ready to be dispensed on the substrate.
- **16. Determine** amount of deposit by using a timer recording the elapsed time between start and finish stage of deposition.
- **17. Stop** deposition until color in Kim Wipe is evident by simultaneously pressing the RUN/STOP button and closing the valve of the two-stage regulator.
- **18. Remove** substrate and store in a suitable container (e.g., petri dish).
- **19. Place** vial at 1-cm to the tip of the ESI needle using a lab jack if necessary.
- **20. Repeat** steps 14-16.
- **21. Stop** deposition after a defined period.
- **22. Reconstitute** samples with 2.1 g of ethanol.
- 23. Analyze samples using a DU800 UV-VIS spectrophotometer without further treatment.

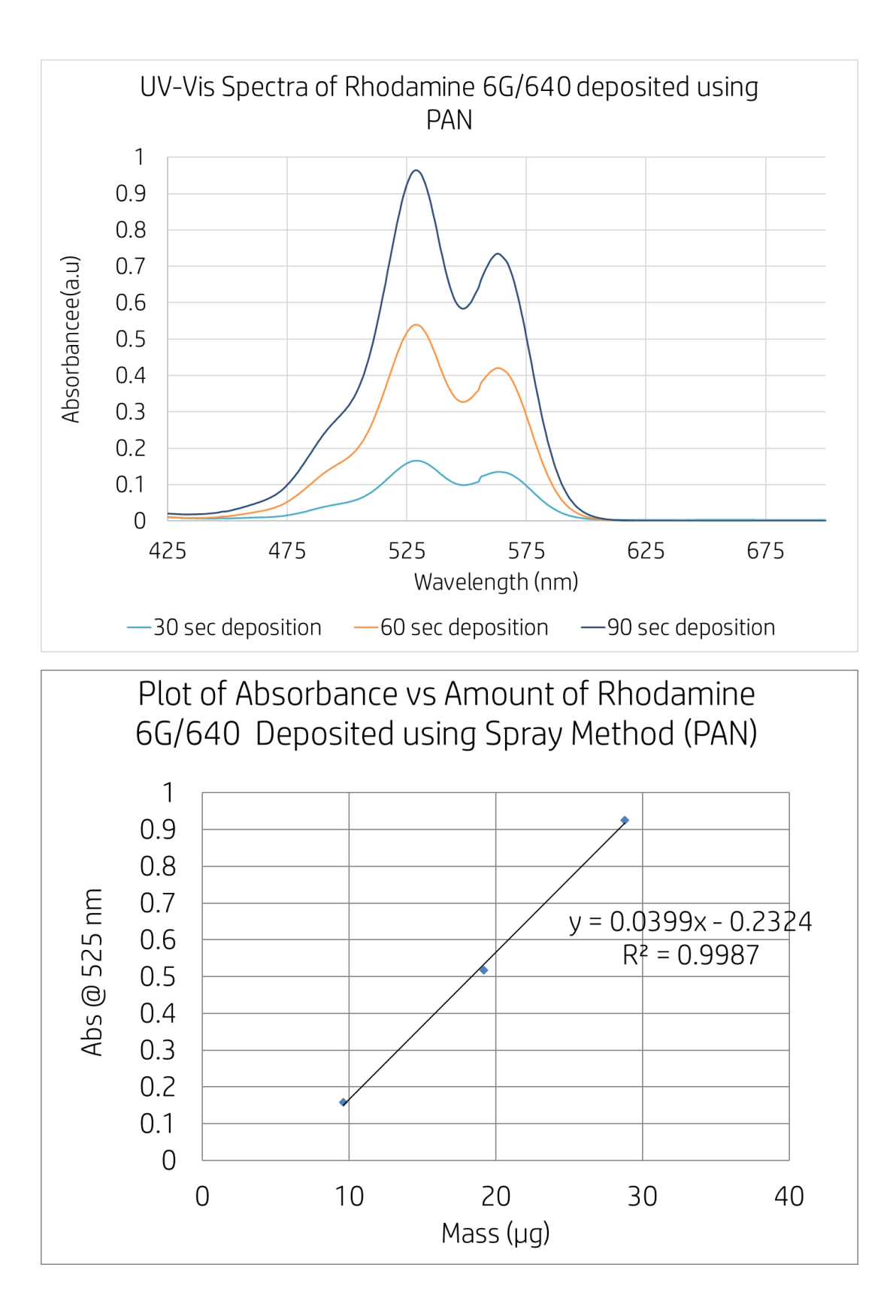

#### CALCULATION FOR DOSAGE

#### 1. Collect data.

| Solvent density             | $0.789 \frac{g}{mL}$ ethanol 99.5%              |
|-----------------------------|-------------------------------------------------|
| Marker concentration        | 29190 μg Rho<br>1.99951x10 <sup>7</sup> μg soln |
| Flow Rate                   | $1000 \frac{\mu L}{hr}$                         |
| Period of first deposition  | 30 s                                            |
| Period of second deposition | 60 s                                            |
| Period of third deposition  | 90 s                                            |

#### 2. Calculate dosing rate.

$$1000 \ \frac{\mu L}{hr} \cdot \left(\frac{1 \ mL}{1000 \ \mu L}\right) \cdot \left(\frac{0.789 \ g}{1 \ mL}\right) \cdot \left(\frac{1x10^6 \ \mu g}{1 \ g}\right) \cdot \left(\frac{1 \ hr}{3600 \ s}\right) = 219.7 \ \frac{\mu g \ soln}{s}$$

#### 3. Calculate amount of marker dispensed at different periods.

$$30 \ s \cdot \left(\frac{219.7 \ \mu g \ soln}{1 \ s}\right) \cdot \left(\frac{29190 \ \mu g \ Rho}{1.99951 x 10^7 \ \mu g \ soln}\right) = 9.6 \ \mu g \ Rhodamine \ 6G/640$$
  
$$60 \ s \cdot \left(\frac{219.7 \ \mu g \ soln}{1 \ s}\right) \cdot \left(\frac{29190 \ \mu g \ Rho}{1.99951 x 10^7 \ \mu g \ soln}\right) = 19.2 \ \mu g \ Rhodamine \ 6G/640$$
  
$$90 \ s \cdot \left(\frac{219.7 \ \mu g \ soln}{1 \ s}\right) \cdot \left(\frac{29190 \ \mu g \ Rho}{1.99951 x 10^7 \ \mu g \ soln}\right) = 28.8 \ \mu g \ Rhodamine \ 6G/640$$

Advisor Signature

Co-Advisor Signature